# 記録したポイントの時間変更

## SHIFT THE TIME AWAY

### I. 1箇所の記録時間を変更する場合

作成されたシミュレーションを開きます。 例)5秒地点のポイントの時間を変更します。

| C:¥Users¥Sadamatsu¥Desktop¥F try¥LR Mate200iD.ics - RSSequencer |                                          |             |                  |                                                 |                     |                          |                                                   |                                  |  |  |
|-----------------------------------------------------------------|------------------------------------------|-------------|------------------|-------------------------------------------------|---------------------|--------------------------|---------------------------------------------------|----------------------------------|--|--|
| 7                                                               |                                          | jA          | $_{\rm e}$ P     | аP                                              | tΡ                  | ¢°                       |                                                   |                                  |  |  |
| Capture Robot                                                   | Capture Element                          | Joint Angle | End Point        | Arc Point                                       | Tool Path           | Settings                 | Record Video                                      |                                  |  |  |
| #D Robot: LR<br>#2<br>#3                                        | 0:00:000 000<br>Mate200iD<br>/w EndPoint | 0:03.000    | A 45.5m<br>(3.67 | 0 00:(<br>, , , , , , , , , , , , , , , , , , , | 100.0mm/<br>(7.99%) | 00:00:0<br>.  <br>s<br>P | 6.000 00:0<br>+   + + + +   +<br>247.5m<br>(10.00 | 00:07.<br>       <br> m/s<br> %6 |  |  |
| _#4 <                                                           |                                          |             |                  |                                                 |                     |                          |                                                   | >                                |  |  |
| (M) ID: 0x21DD?                                                 | 711E460, Name: "C:4                      | fL.         |                  |                                                 | $\subseteq$         | )                        | • • • • • • •                                     | ) .::                            |  |  |

### 記録したポイントを Shift キーと左クリックを押下したまま移動できます。

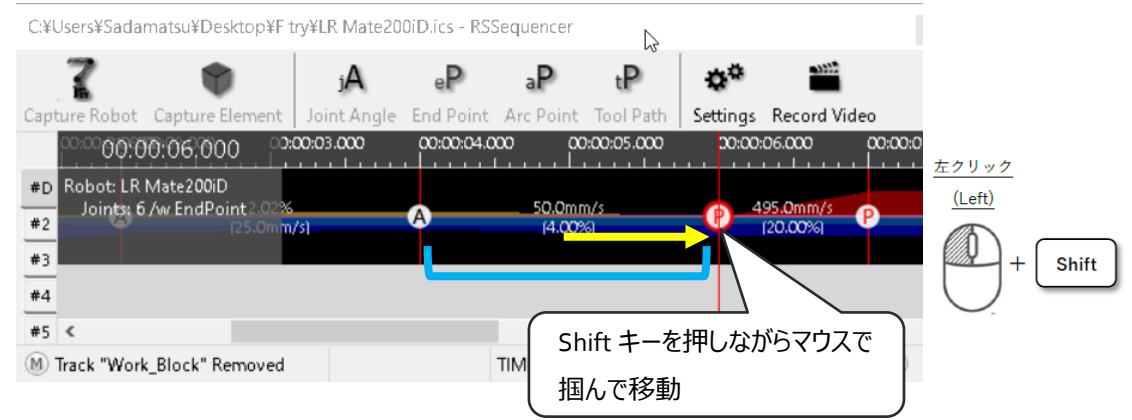

選択したポイントより後ろのポイントは追従して移動します。 記録時間の間隔は変わりません。

#### Ⅱ. 複数箇所の時間を同時に変更する場合

作成されたシミュレーションを開きます。 例)5秒,6秒地点のポイントの時間を変更します。

| C:¥Users¥Sadamatsu¥Desktop¥F try¥LR Mate200iD.ics - RSSequencer |                        |               |          |           |           |          |            |          |              |
|-----------------------------------------------------------------|------------------------|---------------|----------|-----------|-----------|----------|------------|----------|--------------|
| 7                                                               | •                      | jA            | eР       | ٩P        | tР        | ¢°       |            |          |              |
| Capture Robot Capt                                              | ure Element            | Joint Angle E | nd Point | Arc Point | Tool Path | Settings | Record Vid | eo       | 00/00/02 000 |
| 00:00:00                                                        | 3.000                  |               |          | u         |           |          |            |          |              |
| #D Robot: LR Mate                                               | 200iD<br>adRoint 2.02% |               | 100.0n   | um/s      | 495.0mm/s |          | 100.0mm/s  |          | 34.5mm/s     |
| #2                                                              | (25.0m <mark>m/</mark> | s) P          | (7.99    | 961 📍     | (20.00%)  | -9-      | (7.99%)    | <b>P</b> | (2.76%)      |
| #3                                                              |                        |               |          |           |           |          |            |          |              |
| #A <                                                            |                        |               |          |           |           |          |            |          | >            |

5秒,6秒地点の記録ポイントを Shift キーを押しながら複数選択します。 選択後、Shift キーと5秒地点のポイントを左クリックを押下したまま移動します。 6秒時点の時間も同じ増分で変更されます。

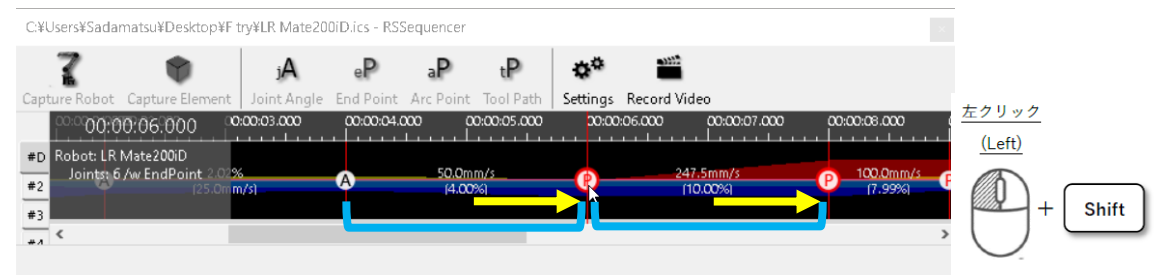

同じ増分で同時に時間間隔を変更できます。